# User instructions BOD LDO<sup>®</sup> Probe: Model LBOD10101

### **Safety Information**

Read all labels and tags attached to the instrument. Personal injury or damage to the instrument could occur if not observed.

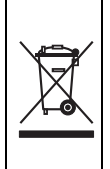

Electrical equipment marked with this symbol may not be disposed of in European public disposal systems after 12 August of 2005. In conformity with European local and national regulations (EU Directive 2002/96/EC), European electrical equipment users must now return old or end-of life equipment to the Producer for disposal at no charge to the user.

**Note:** For return for recycling, please contact the equipment producer or supplier for instructions on how to return end-of-life equipment, producer-supplied electrical accessories, and all auxiliary items for proper disposal.

### Overview

Figure 1 on page 2 shows the LBOD10101 probe, a luminescent dissolved oxygen (LDO<sup>®</sup>) sensor with an integrated stirring system. The LBOD10101 measures the dissolved oxygen for BOD (Biochemical Oxygen Demand) determination in BOD bottles. The probe uses the luminescent dissolved oxygen (LDO) technology (no membranes) and features a replaceable self-stirring assembly and a 1.8 meter cable.

### **Specifications**

Specifications subject to change without notice.

| Specification             | Details                                                                                                    |
|---------------------------|----------------------------------------------------------------------------------------------------|
| % saturation resolution   | 0.1%                                                                                                    |
| % saturation accuracy     | ± 0.59% of reading                                                                                                    |
| Cable connection          | Digital output and connector compatible with HQd meters                                                                   |
| Dimensions                | Diameter: 12 mm (0.47 in.), Length: 103 mm (4.06 in.), Total length: 220 mm (8.66 in.), Cable length: 1.8 meter (5.91 ft) |
| Dissolved oxygen accuracy | ± 0.05 mg/L for 0.0 to 10 mg/L<br>± 0.1 mg/L for greater than 10 mg/L                                                     |
| Dissolved oxygen range    | 0.05 to 20.0 mg/L (ppm) 1 to 200% saturation                                                                              |
| Minimum sample depth      | 10 mm                                                                                                    |
| Pressure accuracy         | ± 3 mbar (0.3 kPa)                                                                                                    |
| Pressure resolution       | 5 mbar (0.5 kPa)                                                                                                    |
| Response time             | T90% at 10 s (when stirred)                                                                                               |
| Temperature accuracy      | ± 0.3 °C (± 0.54 °F)                                                                                                    |
| Storage temperature       | 5 to 40 °C (41 to 104 °F)                                                                                                 |
| Temperature resolution    | 0.1 °C (0.18 °F)                                                                                                    |
| Temperature range         | 0 to 50 °C (32 to 122 °F)                                                                                                 |
| Warranty                  | Probe and sensor cap are covered by a 1 year warranty. Use outside of the laboratory environment may void warranty.       |

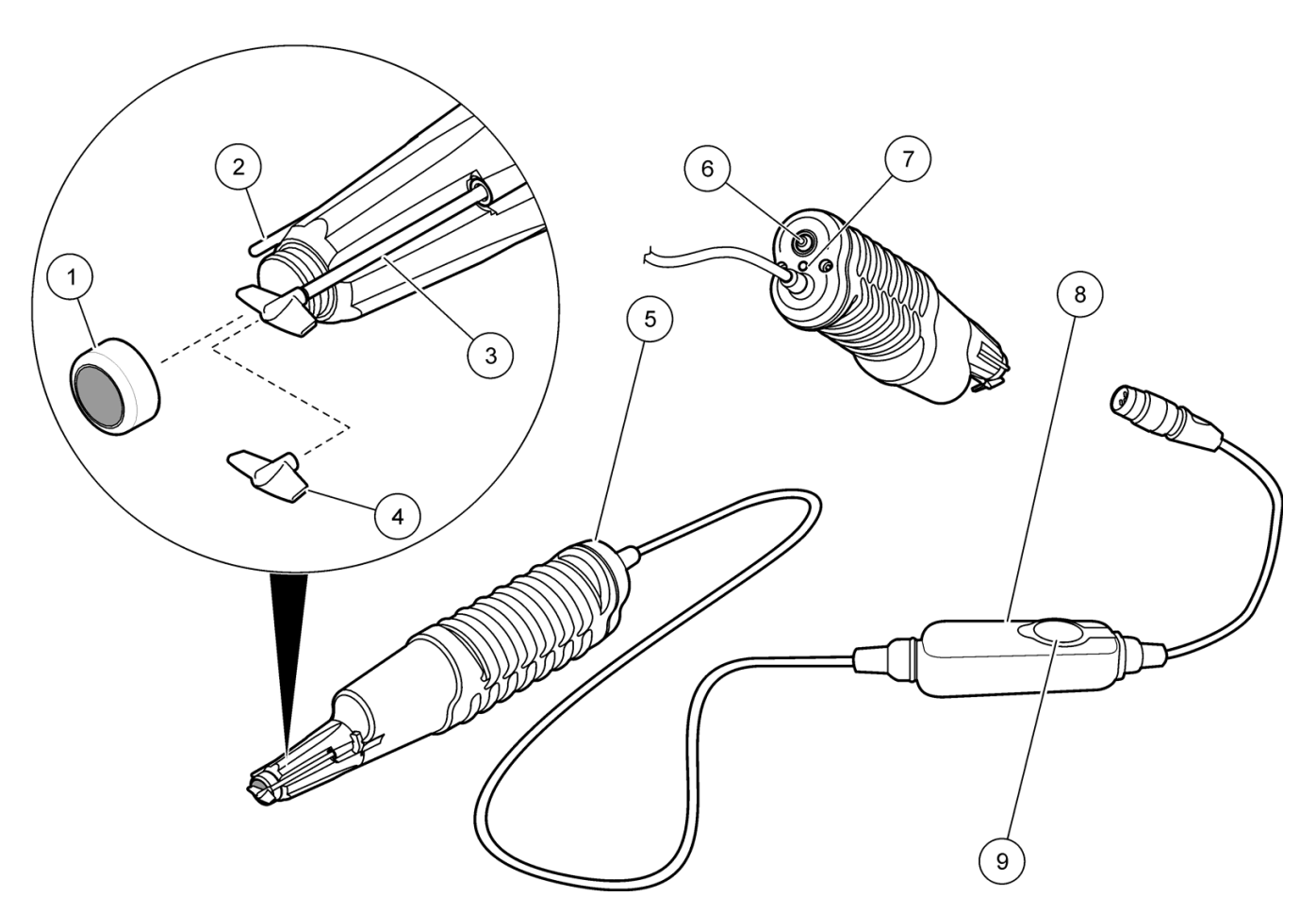

Figure 1 Probe overview

| 1 | Sensor cap and seal                | 6 | Stirrer On/Off switch                         |
|---|------------------------------------|---|-----------------------------------------------|
| 2 | Thermistor                         | 7 | Power indicator LED                           |
| 3 | Stirrer assembly                   | 8 | Pressure-sensor module                        |
| 4 | Stirrer paddle                     | 9 | iButton <sup>®</sup> compartment <sup>1</sup> |
| 5 | Probe body with integrated stirrer | ] |                                               |

<sup>1</sup> iButton is a registered trademark of Maxim Integrated Products, Inc.

### Preparation for use

1. Verify that the sensor cap and iButton are installed correctly (Figure 1). Avoid touching the sensor cap with a hand, fingers, or any surface that may scratch or cut the cap.

Note: The iButton label should face up.

2. Rinse the sensor cap with deionized water and blot dry.

### Calibration

#### Before calibration:

The probe must have the correct service-life time stamp. Set the date and time in the meter before attaching the probe.

It is not necessary to recalibrate when moving a calibrated probe from one HQd meter to another if the additional meter is configured to use the same calibration options. If the additional HQd meter uses different calibration options (e.g. calibration standards or acceptance criteria), calibrate the probe or change the method settings to select a different method.

To view the current calibration, select the DATA LOG KEY, View Probe Data, then View Current Calibration.

If any two probes are connected, push the **UP** or **DOWN** arrow to change to the single display mode in order to show the **Calibrate** option.

Analyze samples as soon as possible after collection.

Tighten the probe locking nut securely when connecting the probe to the meter.

If custom calibration or measurement settings are desired, a new method can be created.

Refer to Troubleshooting on page 10 for calibration errors.

Connect the HQd meter to AC power so the battery life is conserved. See the HQd user manual for instructions.

The slope value is the comparison between the latest calibration and the factory calibration expressed as a percentage.

% saturation or mg/L calibration methods are available in calibration options menu.

### Water-saturated air (100%) calibration

#### Water-saturated air (100%) calibration notes:

- Probes are initially calibrated at the factory. However, regular calibration by the user is recommended for the best measurement accuracy.
- If both 0% and 100% calibration is desired, select User 100% with 0 from the Calibration Options menu.
- If the calibration slope does not meet the acceptance criteria, the display will show **Slope out of range**. Put the probe back in the BOD bottle and allow additional time for the air environment to become saturated with water. Select **Read**.

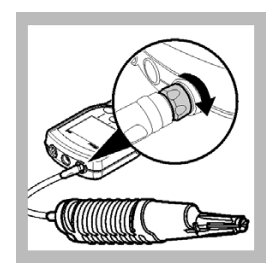

**1.** Connect the probe to the meter.

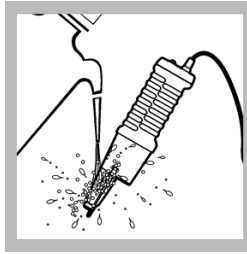

blot dry.

2. Rinse the 3. sensor cap with abo deionized water and wat

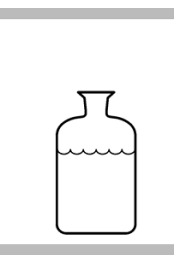

**3.** Fill a BOD bottle about <sup>3</sup>/<sub>4</sub> full with water (225 mL.)

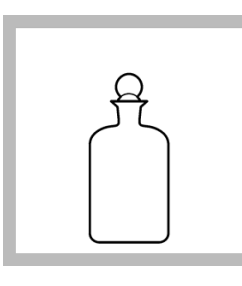

4. Put the stopper

repeatedly. Remove

in the BOD bottle

and shake

the stopper.

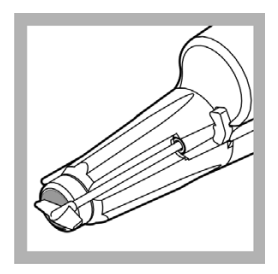

**5.** Inspect the LBOD probe sensor surface. If it is wet, blot dry with a non-abrasive cloth.

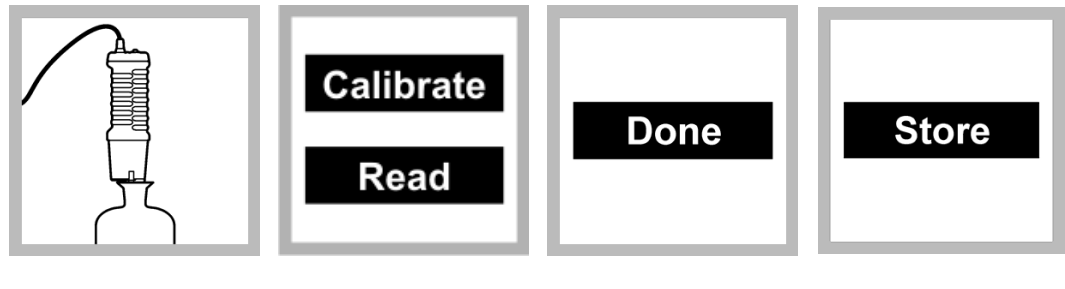

6. Put the LBOD probe in the BOD bottle and allow approximately ten minutes to equilibrate. 7. Select Calibrate then Read. The display will show Stabilizing... and a progress bar as the probe stabilizes in the standard.

8. The display highlights the standard value. Continue with Zero point calibration *if desired*. If not, select **Done** to view the calibration summary. **9.** Select **Store** to accept the calibration and return to the measurment mode. The calibration record is stored in the probe and the data log.

### Zero point calibration

#### Zero point calibration notes:

- The zero point calibration is only necessary for dissolved oxygen measurements below 1 mg/L.
- The cobalt chloride acts as a reaction catalyst.
- It may take up to 30 minutes for a 0 mg/L point to be observed. A negative dissolved oxygen concentration value indicates that a 0 mg/L has not yet been met.
- The calibration record is stored in the probe and the data log. The calibration is also sent to a PC, printer, or flash memory stick if connected.

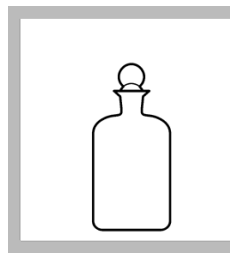

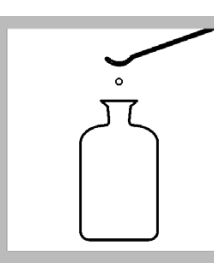

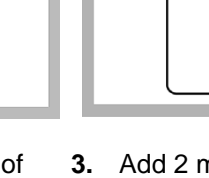

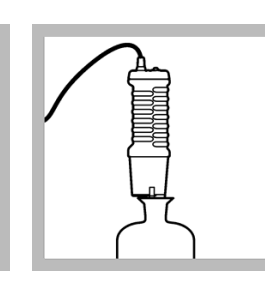

**5.** Place the LBOD probe in the bottle and start the stirrer.

**1.** Fill a BOD bottle full with deionized water.

**2.** Add 300 mg of sodium sulfite to the bottle.

**3.** Add 2 mL of cobalt chloride solution.

**4.** Place the stopper in the BOD bottle and invert several times to mix the chemicals.

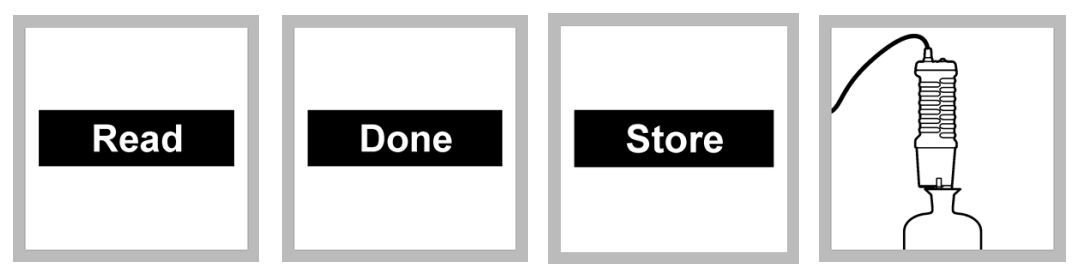

6. Select Read. The display will show **Stabilizing...** and a progress bar as the probe stabilizes. 7. Select **Done** to view the calibration summary.

8. Select **Store** to accept the calibration and return to the measurement mode.

**9.** After the 0 saturated value is highlighted, place the probe in a BOD bottle full of deionized water, start the stirrer and run for 10 minutes to remove sulfite residue. Remove the probe from the BOD bottle and rinse thoroughly.

### Measurement

#### Before measurement:

The probe must have the correct service-life time stamp. Set the date and time in the meter before attaching the probe.

The probe is factory calibrated and ready for use. For applications that require greater accuracy and precision, perform a user calibration.

If complete traceability is required, enter a sample ID and operator ID before measurement.

Refer to Troubleshooting on page 10 for measurement errors.

Tighten the probe locking nut securely when connecting the probe to the meter.

Connect the HQd meter to AC power so the battery life is conserved. See the HQd user manual for instructions.

#### Measurement notes:

- Make sure that the BOD bottle is filled with sample and no air bubbles are present.
- The LBOD10101 magnetic-based motor produces more noise than a conventional-based stirrer.
- Data is stored automatically in the data log when **Press to Read** or **Interval** is selected in the Measurement Mode. When Continuous is selected, data will only be stored when **STORE** is pushed.
- Make sure the BOD bottle does not contain air bubbles when the stopper is installed for accurate final results.

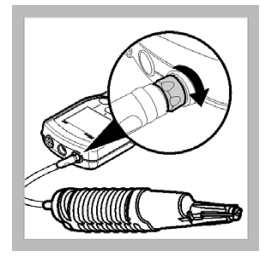

**1.** Connect the probe to the meter.

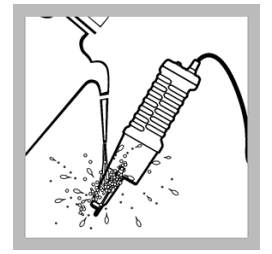

2. Rinse the probe with deionized water and blot dry.

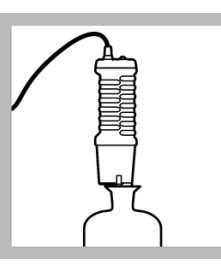

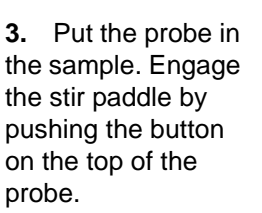

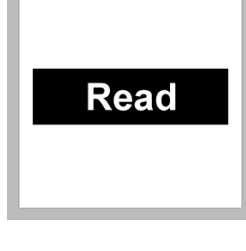

**4.** Select **Read**. The display will show **Stabilizing...** and a progress bar as the probe stabilizes in the sample.

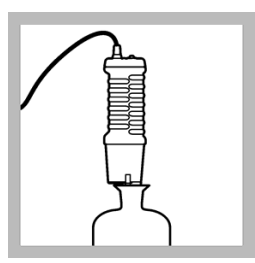

**5.** Record the value. Turn off the stir paddle.

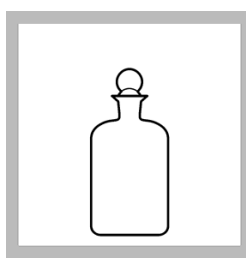

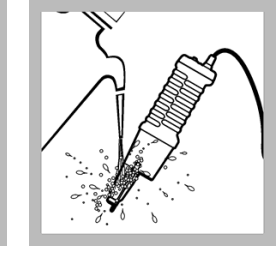

Repeat steps 2.

to 6. for additional

measurements.

7.

6. Remove the probe from the BOD bottle. Be careful not to catch the stir paddle on the inside lip of the BOD bottle. Carefully install the stopper into the bottle.

### Maintenance

#### General maintenance

- Rinse the probe with water to clean. The stirrer does not need to be removed.
- Do not scrub the sensor cap or lens.
- Do not handle the face of the sensor cap.
- Do not use organic solvents on the sensor cap.
- High concentrations (over 1 molar) of bases or acids will decrease the service life of the sensor cap.

#### Replace the sensor cap and iButton®

 Remove the used sensor cap. Pull straight down on the rubber sides of the cap. Discard the used sensor cap. Do not touch or soil the exposed, clear sensor lens with oils from fingers.

**Note:** If the sensor lens is soiled, rinse with dilute isopropyl alcohol (10% or less) or deionized water and blot dry with a non-abrasive cloth. Do not wipe the lens or use abrasive cleaners.

2. Push the new sensor cap on the probe until the rubber seal is firmly against the sensor cap. Make sure the rubber seal is firmly seated.

DOC272.53.80025

**Important Note:** Avoid handling the black face of the sensor cap. Do not use alcohol or other organic solvents to clean the black face of the sensor cap. These solvents will destroy the sensor cap.

- **3.** Pull to open the iButton<sup>®</sup>1 cover on the pressure-sensor module (Figure 1 on page 2.) Tip the module to remove the existing iButton.
- 4. Insert the new iButton with the label facing up.
- 5. Close the iButton cover and press until it seats against the surface of the module housing. The cover must be closed properly to ensure good electrical contact with the iButton to ensure a proper seal.
- 6. Reconnect the LBOD101 probe to the meter.

#### Cleaning

If the sensor cap becomes fouled, clean it gently with mild detergent, water and a soft cloth or cotton swab.

Note: Do not remove the black colored substrate from the sensor cap.

#### Storage

Store the probe in a BOD bottle partially filled (1/4 minimum) with water when not in use.

### **Advanced operation**

Parameter-specific settings can be changed through the Full Access Options menu. Details about menu navigation, available options and how to change them are given in the screens, tables and procedures throughout this section.

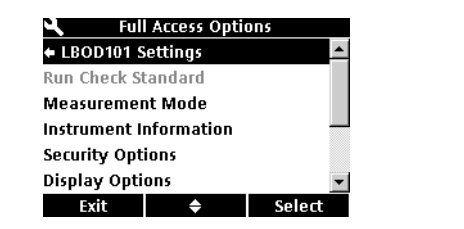

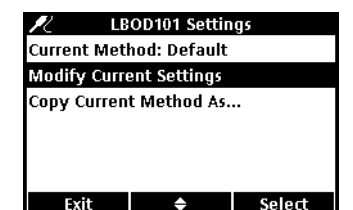

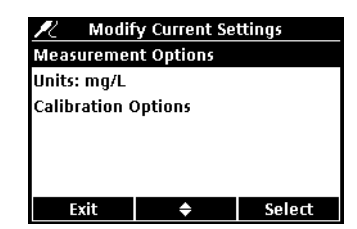

The settings that can be changed are shown in Table 1.

#### **Table 1 Parameter-specific settings**

| Setting             | Options                                                                                                    | Description                                                                                                    |
|---------------------|----------------------------------------------------------------------------------------------------|----------------------------------------------------------------------------------------------------|
| Measurement options | <ul> <li>Resolution</li> <li>Measurement limits</li> <li>Salinity correction</li> <li>Pressure units</li> <li>Averaging interval</li> </ul> | <ul> <li>Defines measurement resolution</li> <li>Upper and lower measurement limits</li> <li>Value for salinity correction</li> <li>Atmospheric pressure units</li> <li>Frequency at which meter calculates average of readings</li> </ul> |
| Units • mg/L<br>• % |                                                                                                    | Units of basic measurement                                                                                                    |
| Calibration options | Calibration     Calibration Reminder                                                                                                    | <ul> <li>Type of calibration</li> <li>Reminder repeat and calibration expiration</li> </ul>                                                                                                    |

#### Change measurement options

Methods are groups of default or user defined settings relevant to specific applications. If the meter is set to the default method and the Modify Current Settings option is chosen, a prompt will display to name the method after changes are entered. The settings are saved

1iButton is a registered trademark of Maxim Integrated Products, Inc.

with this name to distinguish them from the default method settings, which cannot be changed. A saved method can be used instead of repeatedly adjusting individual settings. Changes made to a user defined method are automatically saved with the existing name. Multiple methods can be saved for the same probe.

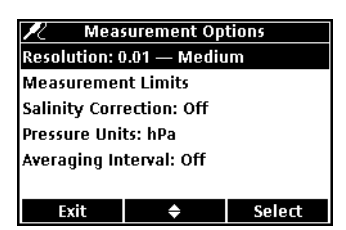

- 1. Make sure a probe is connected to the meter.
- 2. Push the METER OPTIONS key and select (Probe Model) Settings.
- 3. Select Modify Current Settings.
- Select Units to change the units between mg/L (default) and % (both are displayed on Reading screen).
- 5. Select Measurement Options.
- 6. Update the settings. Refer to Table 2..

#### Table 2 Measurement settings options

| Setting             | Options                                                                                                    | Description                                                                                                    |
|---------------------|----------------------------------------------------------------------------------------------------|----------------------------------------------------------------------------------------------------|
| Resolution          | 0.1—Fast (0.35 mg/L)/min<br>0.01—Fast (0.35 mg/L)/min<br>0.01—Medium (0.15<br>mg/L)/min (default)<br>0.01—Slow (0.05 mg/L)/min | The resolution affects the number of decimal places and<br>the stabilization time. Higher resolution measurements take<br>more time to stabilize.                                                                                                    |
| Measurement limits  | Lower limit (default: 0.0<br>mg/L; 0%)<br>Upper limit (default: 20.0<br>mg/L; 200%)                                            | The measurement limits can be set to match the acceptable values for the sample. When the measurement is above the upper limit setting or below the lower limit setting, the meter will show an "Out of limits" message. This message is an alert to a potential problem with process conditions.                                                                                                    |
| Salinity correction | Off (default)<br>Manual                                                                                                    | Salinity lowers the solubility of dissolved oxygen in water.<br>To correct for salinity in the sample, set salinity correction<br>to manual and then enter the salinity value.                                                                                                    |
| Salinity value      | ‰ (default: 35.0 ‰)                                                                                                    | When salinity correction is set to manual, enter the salinity value of the sample. Salinity can be measured with a conductivity probe.                                                                                                    |
| Pressure units      | hPa<br>mBar<br>inHg<br>or mmHg                                                                                                 | The meter shows the atmospheric pressure at the current<br>elevation, which is necessary for accurate measurements.<br>This pressure reading will not agree with readings from<br>sources such as weather stations, which report atmospheric<br>pressure at sea level.                                                                                                    |
| Averaging interval  | Off<br>30 s<br>60 s<br>90 s<br>3 min<br>5 min                                                                                  | The averaging interval is useful for samples that contain a<br>lot of air bubbles, for example in an aeration basin. The air<br>bubbles cause the dissolved oxygen readings to vary greatly<br>from one reading to the next. To make the readings more<br>consistent, increase the averaging interval. The meter will<br>take measurements at the same frequency but show only<br>the average over a longer interval. |

- 7. If prompted, enter a name for the new method settings. Additional changes made to the settings of an existing method are automatically saved with the same method name.
- 8. Push EXIT until the meter returns to the measurement mode.

### **Change calibration options**

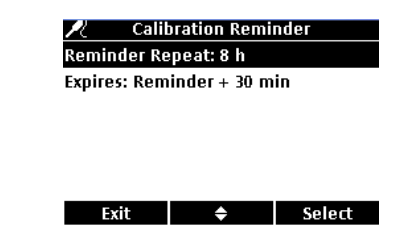

- 1. Make sure a probe is connected to the meter.
- 2. Push the METER OPTIONS key and select (Probe Model) Settings.
- 3. Select Modify Current Settings.
- 4. Select Calibration Options.
- 5. Update the settings. Refer to Table 3.

#### **Table 3 Calibration options settings**

| Settings             | Options                                                                           | Description                                                                      |
|----------------------|-----------------------------------------------------------------------------------|----------------------------------------------------------------------------------|
| Calibration          | User — 100%<br>User — 100% with 0<br>User — mg/L<br>User — mg/L with 0 Resolution | Water-saturated air (100%) calibration                                           |
|                      | Reminder Repeat On                                                                | 8 h, 12 h, 1 d, 2 d, 5 d, 7 d                                                    |
| Calibration Reminder | Expires                                                                           | Immediately, Reminder + 30 min, Reminder + 1 h, Reminder + 2 h, Continue Reading |

- 6. If prompted, enter a name for the new method settings. Additional changes made to the settings of an existing method are automatically saved with the same method name.
- 7. Push EXIT until the meter returns to the measurement mode.

# Troubleshooting

| Message or symptom                           | Possible cause                                                           | Action                                                                                                    |  |
|----------------------------------------------|--------------------------------------------------------------------------|----------------------------------------------------------------------------------------------------|--|
| Probe not supported                          | Software not updated                                                     | Update the HQd software to the newest revision at www.hach.com/SoftwareDownloads. Refer to the HQd Series Meter manual.                                                                              |  |
|                                              | HQd meter does not support IntelliCAL probe.                             | Contact a Hach Technical Support Representative.                                                                                                    |  |
|                                              | Probe not connected properly                                             | Disconnect, then connect the probe. Tighten the locking nut.                                                                                                    |  |
| Connect a probe or<br>Probe requires service | Software not updated                                                     | Update the HQd software to the newest revision at www.hach.com/SoftwareDownloads                                                                                                    |  |
|                                              | Damaged probe                                                            | Verify connectivity with another probe or meter to confirm isolated issue with probe. Contact a Hach Technical Representative.                                                                       |  |
|                                              | Sensor cap scratched or damaged                                          | Replace the LBOD sensor cap.                                                                                                    |  |
|                                              | Large number of methods stored on probe.                                 | Continue to let probe connect. Do not disconnect probe.                                                                                                    |  |
| Out of range                                 | Temperature and/or pressure sensor error.                                | Verify that both temperature and pressure sensors are reading accurately. <sup>1</sup>                                                                                                    |  |
|                                              | Sample outside of specifications                                         | Make sure that the sample measurement is within the specifications of the probe or contact a Hach Technical Representative.                                                                          |  |
|                                              | Probe not prepared for sample                                            | Allow the probe to reach equilibrium in a selected calibration environment (e.g. water saturated air) and repeat calibration.                                                                        |  |
| Slope out of range                           | Calibration method settings                                              | Verify the calibration standards in the method are correct.                                                                                                    |  |
|                                              | Sensor cap loose, scratched or damaged                                   | Install or replace the sensor cap.                                                                                                    |  |
|                                              | Temperature and pressure errors                                          | Verify temperature and pressure are reading accurately.1                                                                                                    |  |
|                                              | LED lights not functioning                                               | Contact a Hach Technical Representative.                                                                                                    |  |
|                                              | AC power not connected                                                   | Connect AC power                                                                                                    |  |
| Stirrer assembly not                         | Switch in OFF position                                                   | Push the ON/OFF switch and verify that the indicator light is illuminated.                                                                                                    |  |
|                                              | Bent stirrer assembly                                                    | Remove the bearing clip and reposition the bearing position in the bearing pocket. If ineffective, replace the                                                                                       |  |
| Stirrer assembly noisy                       | Bent stirrer assembly                                                    | stirrer assembly.                                                                                                    |  |
| from source in < 5 dB<br>background)         | Stirrer assembly contacting BOD container.                               | Reposition the stirrer assembly in the BOD bottle or replace the stirring assembly.                                                                                                    |  |
|                                              | There are 0 days remaining in the life of the LBOD sensor cap.           | Replace the LBOD sensor cap. Calibration will be<br>allowed, however the calibration icon along with a<br>question mark will appear on the measurement screer<br>even if the calibration has passed. |  |
| remaining                                    | Meter currently set to incorrect date and time.                          | Disconnect the probe from the meter. Set the correct<br>date and time in the Meter Options menu. Connect the<br>probe and verify that message has been removed.                                      |  |
|                                              | Software not updated                                                     | Update the HQd software to the latest version and test again.                                                                                                    |  |
| O <sub>2</sub> Sensor ## of days remaining   | There are 30 days or fewer remaining in the life of the LBOD sensor cap. | Replace the LBOD sensor cap soon.                                                                                                    |  |

## **Troubleshooting (continued)**

| Message or symptom                              | Possible cause                                       | Action                                                                                                    |  |
|-------------------------------------------------|------------------------------------------------------|----------------------------------------------------------------------------------------------------|--|
|                                                 | Water Saturated air equilibration not reached        | Allow longer equilibration time.                                                                                                    |  |
| Calibration failed:                             | Sensor cap loose, scratched or damaged               | Reposition or replace the LBOD sensor cap.                                                                                                |  |
| criteria/Temperature<br>out of range/Offset out | Temperature and/or pressure sensor malfunction error | Verify that both temperature and pressure sensors are reading correctly and within range.1                                                |  |
| of limits                                       | Damaged probe                                        | Verify both blue and red LEDs are illuminated. If not,<br>replace the probe or contact a Hach Technical<br>Representative (800-227-4224). |  |

<sup>1</sup> The pressure as measured by the LBOD or LDO is what is referred to as atmospheric pressure and is not corrected to sea level. Weather station pressures are reported at sea level and commonly referred to as "mean sea level pressure." As a result, the LBOD or LDO will not read the same as most household or professional barometers or weather station reports (which are compensated), unless reported at sea level. In order to compare the pressure results obtained from the LBOD or LDO probe barometers and these compensated barometers, it is necessary to first compensate the pressure reported by the probes mathematically.

### **Replacement parts**

| Description                                                       | Quantity | Item Number |
|-------------------------------------------------------------------|----------|-------------|
| IntelliCAL LBOD probe, standard, with 1.8 m cable                 | 1        | LBOD10101   |
| USB and AC power adapter for HQd meters (included with the HQ40d) | each     | 5826300     |

### Accessories

| Description                                                  | Quantity | Item Number |
|--------------------------------------------------------------|----------|-------------|
| BOD bottle (300 mL)                                          | 1        | 62100       |
| BOD bottle (300 mL)                                          | 6/pkg    | 62106       |
| Citizen PD-24 USB handy printer, 120-220 VAC                 | 1        | 2960100     |
| Color coded probe clips (5 color coded sets)                 | 10/pkg   | 5818400     |
| Erlenmeyer flask (250 mL)                                    | 1        | 2089846     |
| Printer paper for PD-24, thermal                             | 5/pkg    | 5836000     |
| Probe holder for HQd meter (IntelliCAL standard models only) | 1        | 5829400     |
| USB keyboard for HQd meters (must have 5826300)              | 1        | LZV582      |

### Consumables

| Description                                                                    | Quantity | Item Number |
|--------------------------------------------------------------------------------|----------|-------------|
| BOD standard solution, 300 mg/L GGA, 10-mL Voluette <sup>®</sup> ampules (25x) | 16/pkg   | 1486510     |
| Buffer solution, APHA, for BOD, pH 7.2, 1 43153 phosphate type (1 L)           | 1        | 43153       |
| Calcium chloride solution, APHA (500 mL)                                       | 1        | 42849       |
| Cobalt chloride solution (500 mL)                                              | 1        | 1422249     |
| eZGGA BOD standards                                                            | 20/pkg   | 2514420     |
| Ferric chloride solution, APHA (1 L)                                           | 1        | 42953       |
| LBOD sensor cap                                                                | 1        | 5838000     |
| Magnesium sulfate solution, APHA (500 mL)                                      | 1        | 43049       |
| Nitrification inhibitor (TCMP) - (200 tests), 25 g                             | 1        | 253335      |
| Nitrification inhibitor (TCMP) - (2500 tests), 500 g                           | 1        | 253334      |

### **Consumables (continued)**

| Description                                                                   | Quantity | Item Number |
|-------------------------------------------------------------------------------|----------|-------------|
| Nitrification inhibitor (ATU), 50 g                                           | 1        | 2845425     |
| Nutrient buffer pillow, 0.5 mL (for preparing 300 mL of dilution water) (50x) | 1        | 1416066     |
| Nutrient buffer pillow, 3 mL (for preparing 3 L of dilution water) (50x)      | 1        | 1486166     |
| Nutrient buffer pillow, 4 mL (for preparing 4 L of dilution water) (50x)      | 1        | 2436466     |
| Nutrient buffer pillow, 6 mL (for preparing 6 L of dilution water) (50x)      | 1        | 1486266     |
| Nutrient buffer pillow, 19 mL (for preparing 19 L of dilution water) (25x)    | 1        | 1486398     |
| Polyseed BOD innoculum (50 tests), 50 1 2918700 capsules                      | 1        | 2918700     |
| Sodium sulfite, ANHYD ACS (454g)                                              | 1        | 19501H      |
| Stirrer assembly with paddle                                                  | 1        | 5850800     |
| Stirrer paddle only                                                           | 1        | 5852700     |

# **HACH Company World Headquarters**

P.O. Box 389 Loveland, Colorado 80539-0389 U.S.A. Tel (800) -227-4224 (U.S.A. only) Fax (970) 669-2932 orders@hach.com • www.hach.com

International customers: Tel +001 (970) 669-3050 Fax +001 (970) 669-2932 intl@hach.com

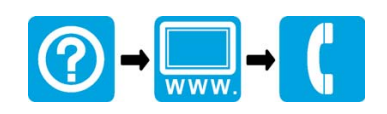

© Hach Company, 2009. All rights reserved. Printed in the U.S.A.